### **Product Manual**

Smart watch Model: A09 Appearance description

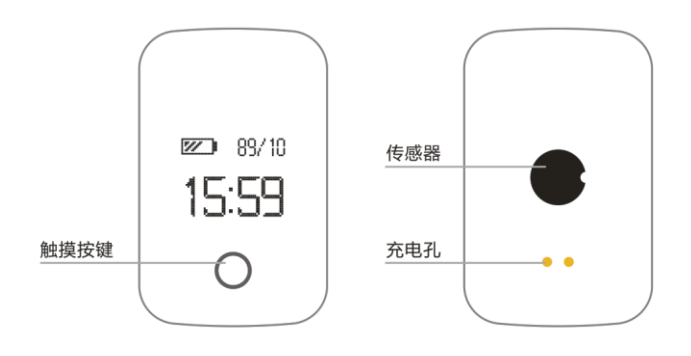

Touch key G-sensor Charging hole

Functions introduction

A.Pedometer Calculate the steps, walking time, distance, calorie

consumption, moving trail,

B.Sleep monitor Detect the sleep quality everyday

C.Health detection Calculate current health information :Blood oxygen detection/Heart rate detection/Blood pressure detection/Fatigue.( Only for reference, can not treat it as a basis for diagnosis and treatment.)

D. Clock alarm reminder /Messages reminder

Clock alarm reminder /Calls to reminder /SMS reminder/We-chat reminder/QQ message reminder/Facebook reminder/Whats-app message reminder /Twitter message reminder /Skype message reminder/Sedentary reminder/Drinking water reminder

E.Remote camera Support remote camera

3.Operating instruction

Initial using instruction

A.Initial using bracelet  $\rightarrow$  need long press the touch key below the screen to turn on bracelet

B.If it is not power on ,please make sure the bracelet be out of power or not .

C.If bracelet is power off ,please use the matching charger to charge it .(Do not use adapter over 2A ,otherwise it will hurt bracelet when it charges bracelet .)

D.When the bracelet is power on ,need to bind it with Hero Band APP to synchronize time .

E.When bind with APP ,you could start the new style life .(Tips :Do not bind the bracelet at mobile phone 's blue-tooth interface directly.)

## 2.Operating instruction

When bracelet is power on ,operate it as below.

| Home screen<br>Date,time,battery,Bl<br>uetooth state<br>(When screen<br>shows blue-tooth<br>icon ,it means<br>bracelet connected<br>with mobile phone<br>by blue-tooth) | Short press touch key to<br>enter into heart rate main interface .                                                                                                    |
|----------------------------------------------------------------------------------------------------|----------------------------------------------------------------------------------------------------|
| Heart rate<br>page :Show the<br>detection data of<br>heart rate .                                                                                                    | <ul> <li>1.Short press touch key to enter into pedometer page .</li> <li>2.Long press touch key to detect heart rate ,10 seconds later ,it will show the data ,and then if long press touch key ,the detection will be end up .</li> </ul> |
| Pedometer page :<br>Show the current<br>steps                                                                                                    | Short press touch key to enter into the calories page.                                                                                                    |
| Calories<br>page :Show the<br>current calories                                                                                                    | <b>B652</b><br>Short press touch key to enter into distance page                                                                                                    |
| Distance<br>page :Show the<br>current sport<br>distance                                                                                                    | <b>Q?</b><br>5328 Short press touch key                                                                                                    |

|                                                                      | to enter into the calories page .                                                                                                    |
|----------------------------------------------------------------------|----------------------------------------------------------------------------------------------------|
| Sleep page :<br>Show the sleep time<br>for last night                | <b>C</b> *<br>13:28                                                                                                    |
|                                                                      | Short press touch key to enter into the calories page .                                                                                                    |
| Show blood<br>pressure detection<br>data                             |                                                                                                    |
|                                                                      | Blood pressure Count down Show<br>three -dimensional values<br>1.Short press touch key to<br>enter into taking photos page<br>2.Long press touch key to start<br>detecting blood pressure |
| Take photo page :<br>Use remote camera<br>function by<br>application | ĒŌ                                                                                                    |
| approation                                                           | 1.If application do not enter                                                                                                    |
|                                                                      | touch key to enter into taking photos                                                                                                    |
|                                                                      | page<br>2.If APP turn taking photos                                                                                                    |
|                                                                      | function already ,long press touch key<br>to take photos.                                                                                                    |
|                                                                      | enter into power off page                                                                                                    |
| Power off<br>page :Shut<br>bracelet down                             | Poweroff                                                                                                    |
|                                                                      | Long press touch key ,bracelet will                                                                                                    |
|                                                                      | Show shutdown animation,<br>Short press touch key to enter into                                                                                                    |
|                                                                      | home screen                                                                                                    |

| 无 SIM 卡 夸 | 14:31       | @ \$ 85% <b>=</b> D |
|-----------|-------------|---------------------|
| く搜索       |             |                     |
|           | Hero Band   | 4+                  |
| E 3       | Zhongxing   | Ming>               |
| Ď         | Zhongxing h | Ming><br>打开         |

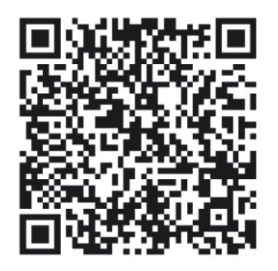

#### **Hero Band**

**Application install introduction** 

Scan the QR code or download "Hero Band" from Android market or Apple store

**1.Open the application "Hero Band APP" on mobile phone ,to enter into its home (Keep mobile phone 's blue-tooth on )** 

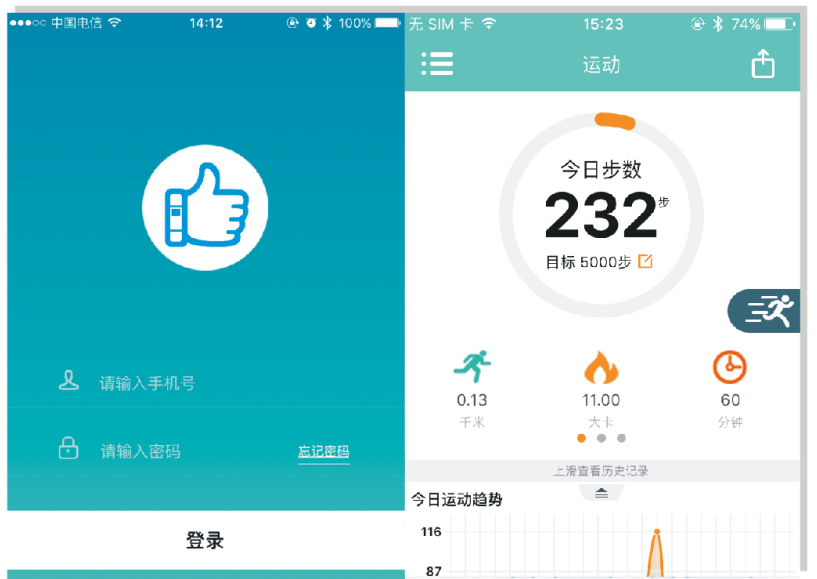

2.Click Connect Device, then click Binding Management, the application will search for the smart bracelet , you will find a named blue-tooth, click it and bind with the bracelet .

| 设备管理                          |          | ← 设备绑定信息                             |
|-------------------------------|----------|--------------------------------------|
| 、「「大郷定」                       |          |                                      |
| <i>④</i> 绑定管理                 | >        | (1)                                  |
| □ 提醒设置                        | >        |                                      |
| ⑤ 勿扰模式                        | 关闭 >     |                                      |
| ① 血压定时测量                      | 关闭 >     | 重新搜索                                 |
| <⊘ 通用设置                       | >        | 请确认智能手环已经开启并在手机附近                    |
| 〇 固件版本                        | >        | T91pro5CD0                           |
| 日<br>Hero Band 健康资讯 家庭医生 设备管理 | <br>个人中心 | 7FD01F96-6573-953A-737F-B04BC8B4F62A |

#### **1.App operate introduction**

When finished the binding ,enter into the steps page ,drop the page down to synchronize information with bracelet ,check the current day's sport information .Click the running icon on steps page ,it will start to recording detail moving trail at same time .

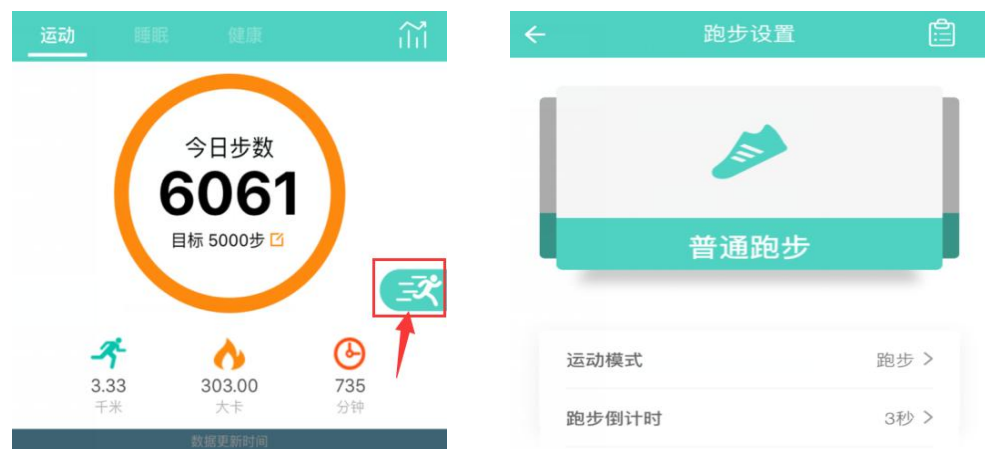

Left slide the page to enter into the sleep page ,you could check the user's sleep information for last night including deep sleep time / light sleep

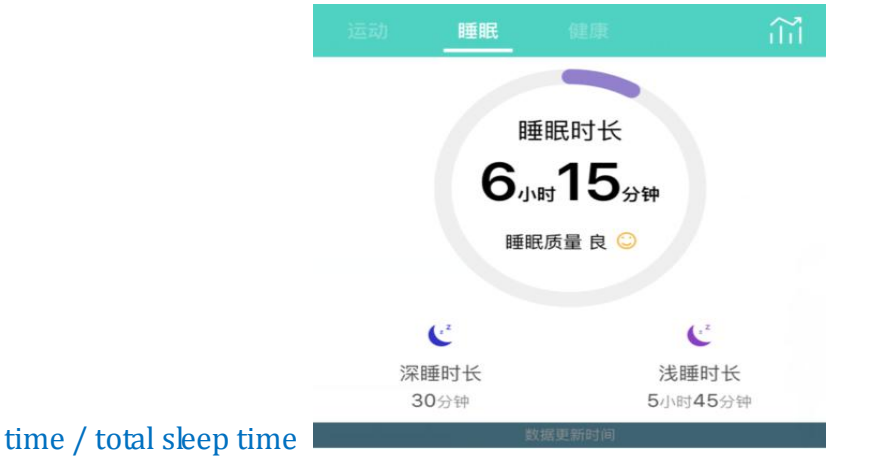

Left slide the page again to enter into health page ,click One-key Examination to check the current blood oxygen ,heart rate ,blood pressure ,fatigue

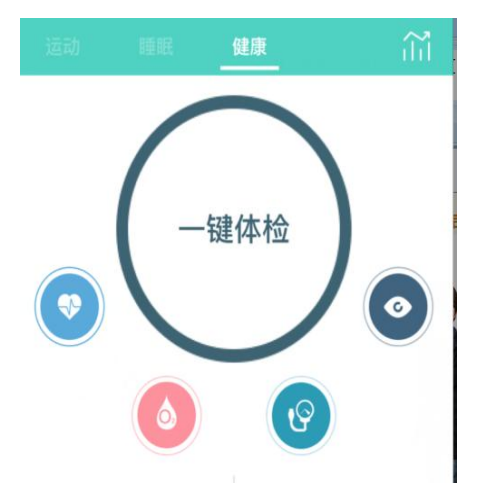

On health page,click blood oxygen ,heart rate ,blood pressure ,fatigue ,you could check detail data and detect data for every item

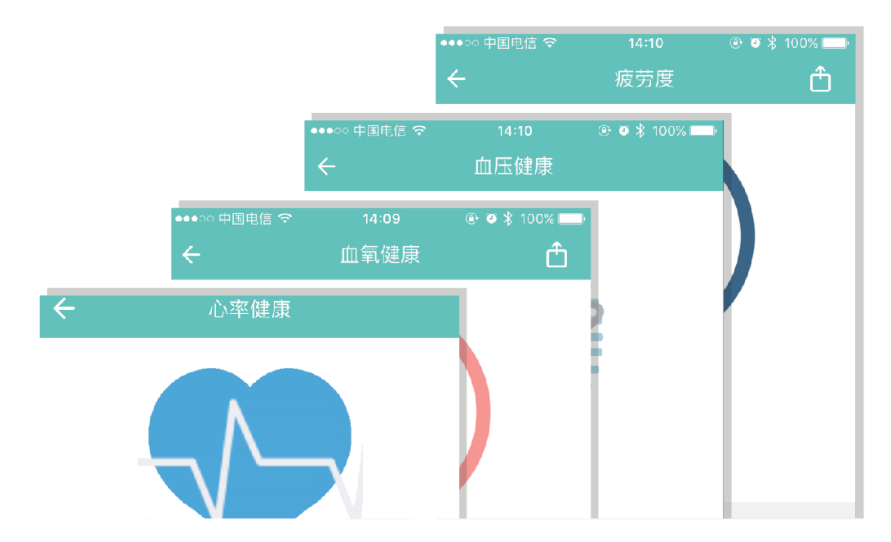

On Steps/Sleep/Health page ,click the upper right corner,you could check the historical data for every item .

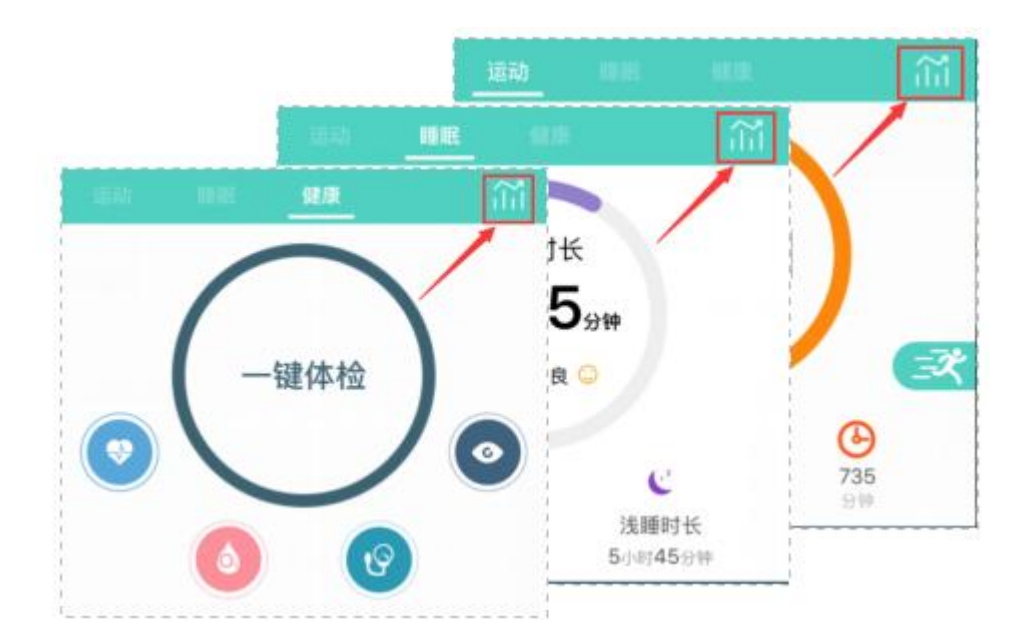

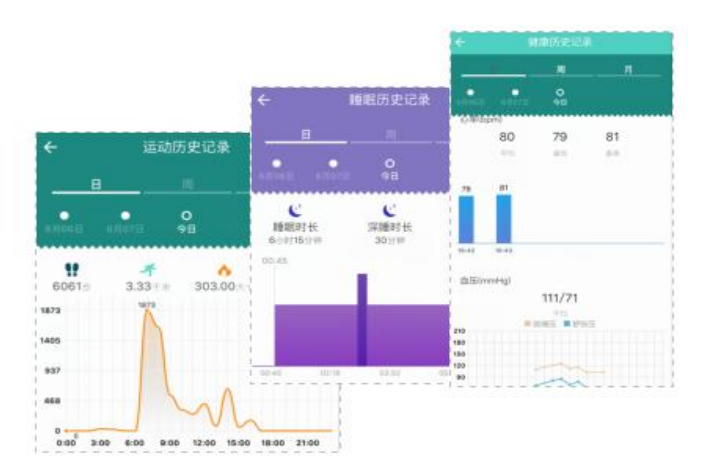

Click connect device-Reminder Setting to set clock alarm/Sedentary /Drinking water/Calls coming /SMS coming/ We-chat /QQ message coming (Tips:clock alarm/Sedentary /Drinking water need be set with detail cycle reminder)

| ÷                              | 闹钟/提醒 | <del>&lt;</del> | 闹钟/提醒 |  |
|--------------------------------|-------|-----------------|-------|--|
| 闹钟                             |       | <b></b> 打足 首星   |       |  |
| 07:18                          |       | 来电提醒            |       |  |
| 闹钟一                            |       | 短信提醒            |       |  |
| <b>09:00</b><br><sub>闹钟二</sub> |       | QQ提醒            |       |  |
| 10:00                          |       | 微信提醒            |       |  |
| 闹钟三                            |       | Facebook提醒      |       |  |
| 提醒                             |       |                 |       |  |
|                                |       | WhatsApp提醒      | 星     |  |
| 入空提醒                           |       | Twitter提醒       |       |  |
| 喝水提醒                           |       | Skype提醒         |       |  |

Blood pressure timing measurement (Blood pressure timing measurement could be based on the time by user's setting .Users need to wear bracelet on

# wrist closely when use this function ,if not the data of detecting would be not accurate.)

| ÷                | 血压定时测量                               |            |
|------------------|--------------------------------------|------------|
|                  |                                      |            |
| 定时监测             |                                      |            |
| 定时血压监测<br>后,手环每天 | □功能打开后,设置好开始时间,約<br>5都会在设定的时间内自动监测血丹 | 5束时间<br>E。 |
| 开始时间             | 00:0                                 | 0 >        |
| 结束时间             | 23:0                                 | 0 >        |
| 测量间隔             | 1/J\B                                | 讨          |

#### 8、 Palming bright screen function

Click connect device then click general setting ,it will turn palming bright screen function .

| ← 翻腕亮屏                                        | 1315 |
|-----------------------------------------------|------|
| 开启后,当用户快速翻转手腕,或者抬起手臂保持水平状态<br>1秒后,手环屏幕将会自动点亮。 |      |
| 翻腕亮屏                                          | )    |
| 选择您的佩戴方式有助于更好地体验翻腕亮屏功能                        |      |
| 左手佩戴                                          |      |
| 右手佩戴                                          |      |

Frequently asked questions and answers

1.Bracelet cannot receive the calls/SMS/QQ/We-chat message reminder Mobile phone with IOS system connects with bracelet for first time ,it will pop-up a message "Bluetooth pairing"on mobile phone ,users must click pairing .

Users use mobile phone with Android system to log in the application for first time ,it will pop-up alert notification on mobile phone,click sure,if it will pop-up corresponding authority notification ,allow "Hero Band" APP accessing .

2.Bracelet cannot detect data and data is not accurate .If you do not wear tightly , there will be ambient light influence the sensor, it will affect the measurement accuracy. Please note the arm posture is close to the chest position.

3.Remote camera cannot be used by bracelet When bracelet was bind with mobile phone ,make sure APP has authority which could turn the camera of mobile phone on ,and when user use the mobile phone with IOS system, users need enter into any page of Hero band App on mobile phone in advance ,then long press touch key of bracelet under taking phone page .

Bracelet 's calls coming reminder or SMS coming reminder didn't work or screen did not show the caller 's name. Make sure all reminder function are turn on ,mobile phone with Android system need to open the corresponding authority for "Hero band"application, allow "Hero band" APP accessing calls,SMS, contacts and so on .

User can not search bracelet on APP.

Firstly ,Users make sure there is blue-tooth icon on bracelet screen .Mobile phone with Android system 6.0 version or above ,some of them need open its GPS function and allow APP to get location permission.If APP still can not search bracelet ,please shutdown bracelet and restart .

Pedometer can not be used

Bracelet need bind with APP before using it ,when users finish synchronizing time,bracelet will start recording steps and do other functions .

Palming bright screen function can not be used or not good This function only can be used when users open this function at APP firstly .Palming or raising hand ,make screen face to the direction of eyes, try to keep them in the horizontal direction for a second, it will increase the probability of bright screen .

#### **FCC Statement:**

This equipment has been tested and found to comply with the limits for a Class B digital device, pursuant to part 15 of the FCC Rules. These limits are designed to provide reasonable protection against harmful interference in a residential installation. This equipment generates, uses and can radiate radio frequency energy and, if not installed and used in accordance with the instructions, may cause harmful interference to radio communications. However, there is no guarantee that interference will not occur in a particular installation. If this equipment does cause harmful interference to radio or television reception, which can be determined by turning the equipment off and on, the user is encouraged to try to correct the interference by one or more of the following measures:

• Reorient or relocate the receiving antenna.

• Increase the separation between the equipment and receiver.

• Connect the equipment into an outlet on a circuit different from that to which the receiver is connected.

• Consult the dealer or an experienced radio/TV technician for help.

Caution: Any changes or modifications to this device not explicitly approved by manufacturer could void your authority to operate this equipment.

This device complies with part 15 of the FCC Rules. Operation is subject to the following two conditions: (1) This device may not cause harmful interference, and (2) this device must accept any interference received, including interference that may cause undesired operation.

The device has been evaluated to meet general RF exposure requirement. The device can be used in portable exposure condition without restriction.